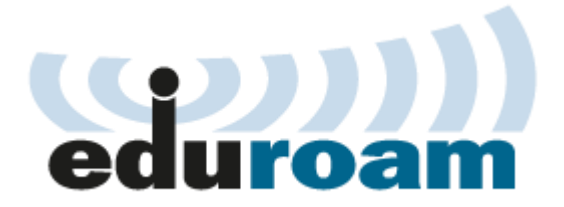

## การตั้งค่าการใช้งานเครือข่าย eduroam สำหรับ Mac OS X

- 1. เลือกที่สัญลักษณ์ Wi-Fi ด้านบน
  - 1.1 เลือก ssid ชื่อ **eduroam** หรือ
  - 1.2 ถ้าไม่มี ให้เลือกไปที่ Open Network Preferences...

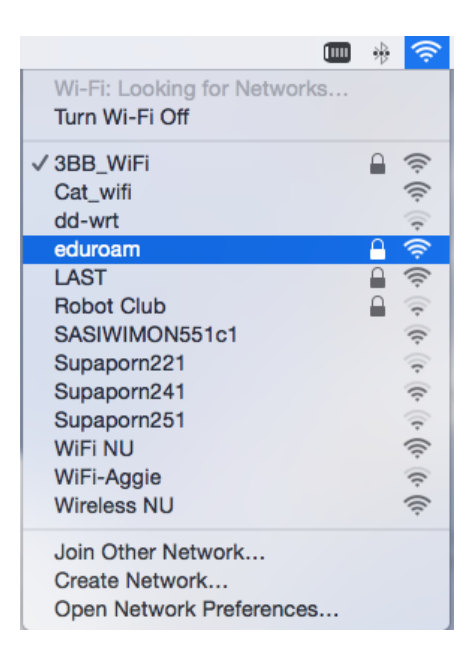

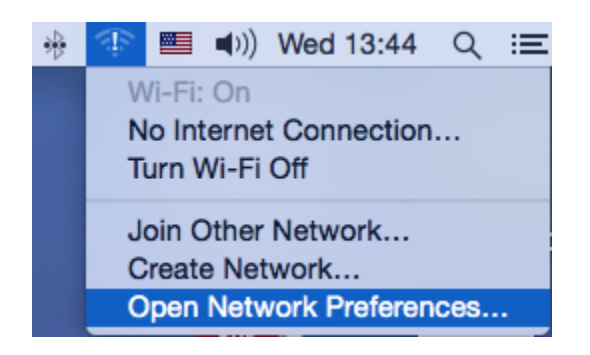

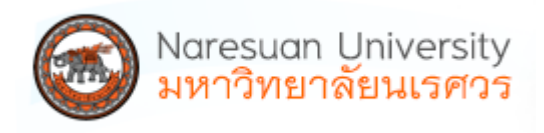

2. เลือกจาก ssid ชื่อ **eduroam** จะมีให้กรอกข้อมูล Username และ Password

ของสถาบันต้นสังกัดของท่าน ด้วยรูปแบบ account@university.ac.th แล้วกดปุ่ม Join

| The Wi-Fi network "eduroam" requires WPA2<br>enterprise credentials. |                       |  |  |  |
|----------------------------------------------------------------------|-----------------------|--|--|--|
| Mode:                                                                | Automatic             |  |  |  |
| Username:                                                            | ac.th                 |  |  |  |
| Password:                                                            | •••••                 |  |  |  |
|                                                                      | Show password         |  |  |  |
|                                                                      | Remember this network |  |  |  |
| ?                                                                    | Cancel Join           |  |  |  |

3. สามารถเชื่อมต่อเครือข่าย eduroam ได้ และจะได้ Preferred Networks เพิ่มใหม่ ตรวจสอบได้จากกดปุ่ม Advanced...

|                                                                                                    | Network                                     |                                                                                                    | Q. Search                                                                                                    |
|----------------------------------------------------------------------------------------------------|---------------------------------------------|----------------------------------------------------------------------------------------------------|----------------------------------------------------------------------------------------------------|
| Loc                                                                                                    | ation: Automatic                            |                                                                                                    | 0                                                                                                    |
| Wi-Fi<br>Connected       Image: Connected         vpn.nu.ac.th<br>Not Connected       Image: Connected         Ethernet<br>Not Connected       Image: Connected         Bluetooth PAN<br>Not Connected       Image: Connected | Status:<br>Network Name:                    | Connected<br>Wi-Fi is connected t<br>IP address 10.55.1.3<br>eduroam<br>SAsk to join new<br>Known networks w<br>no known networks w | Turn Wi-Fi Off<br>to eduroam and has the<br>34.<br><b>o</b><br><b>v networks</b><br>vill be joined automatically. If<br>s are available, you will be |
|                                                                                                    | 802.1X:                                     | asked before joinir<br>Default<br>Authenticated via PI<br>Connect Time: 00:0                                                        | Disconnect<br>Disconnect<br>EAP (MSCHAPv2)<br>1:06                                                                                                   |
| + - *                                                                                                    | <table-cell> Show Wi-Fi status</table-cell> | in menu bar                                                                                                    | Advanced ?                                                                                                    |
|                                                                                                    |                                             | Assist me                                                                                                    | Revert Apply                                                                                                    |

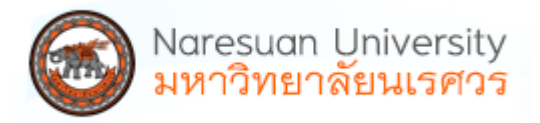

4. สามารถเพิ่มหรือลบได้จาก Preferred Networks โดยเลือกสามารถ Network ที่ต้องการลบและกด เครื่องหมายลบ (-)

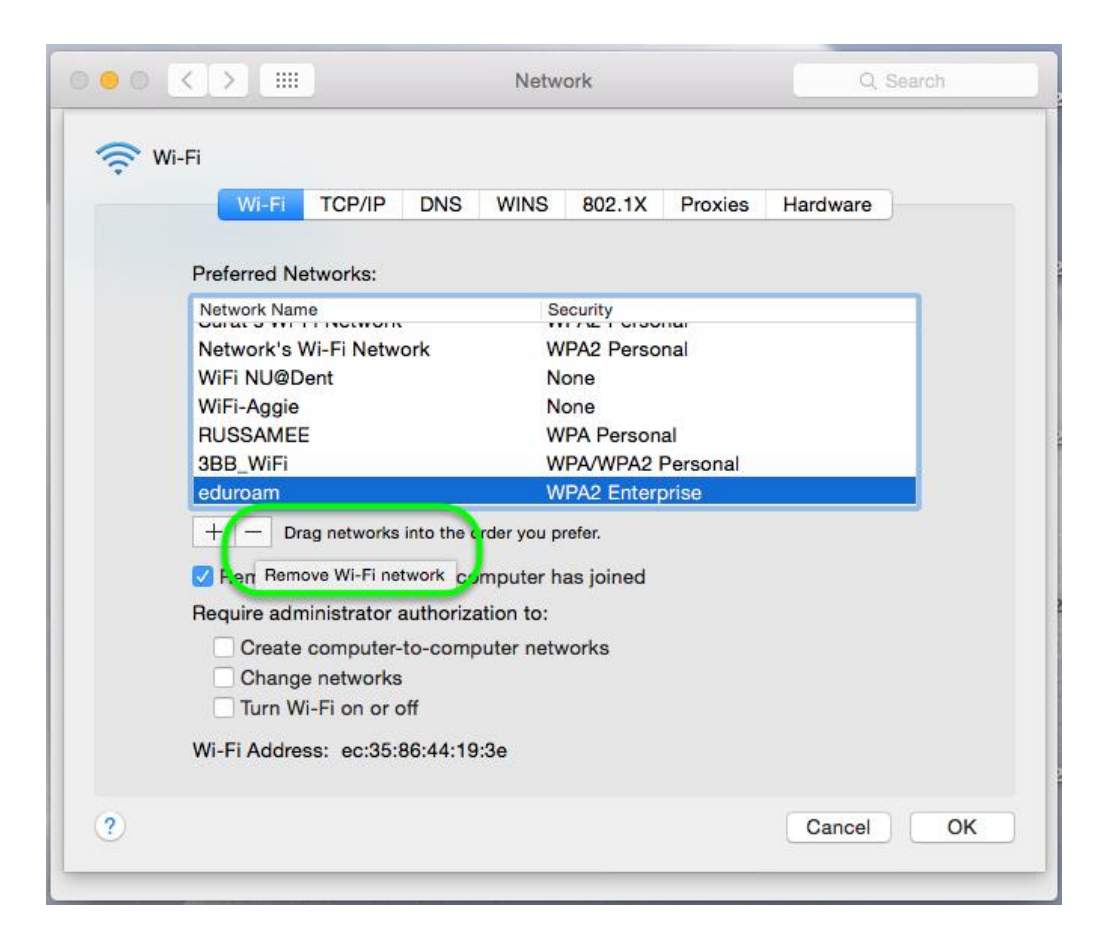

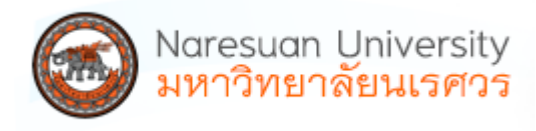

5. สำหรับกรณีที่เชื่อมต่อแล้วมีการ Verify Certificate ให้กดปุ่ม **continue** โดยใส่ Password ของ admin เครื่อง และกดปุ่ม **Update Settings** 

|      | You are ma<br>Settings. Ty                                                             | aking changes to your Certificate Trust<br>ype your password to allow this.                                                                                                    |
|------|----------------------------------------------------------------------------------------|----------------------------------------------------------------------------------------------------|
|      | Username:                                                                              | Network Operating Center                                                                                                    |
|      | Password:                                                                              | •••                                                                                                    |
|      |                                                                                        | Cancel Update Settings                                                                                                    |
| A.A. |                                                                                        | Remember this network                                                                                                    |
| Co   | onnecting                                                                              |                                                                                                    |
|      |                                                                                        |                                                                                                    |
| ?    |                                                                                        | Cancel Join                                                                                                    |
| ?    | _                                                                                      | Cancel Join                                                                                                    |
| ?    | _                                                                                      | Cancel Join<br>Verify Certificate                                                                                                    |
| ?    | Authenticating t                                                                       | Cancel Join<br>Verify Certificate                                                                                                    |
| ?    | Authenticating t<br>Before authenticat<br>certificate to ensur                         | Cancel Join<br>Verify Certificate<br>to network "eduroam"<br>ting to server "*ac.th", you should examine the server's<br>re that it is appropriate for this network.                                     |
| ?    | Authenticating t<br>Before authenticat<br>certificate to ensur<br>To view the certific | Cancel Join<br>Verify Certificate<br>to network "eduroam"<br>ting to server "*ac.th", you should examine the server's<br>re that it is appropriate for this network.<br>state, click "Show Certificate'. |

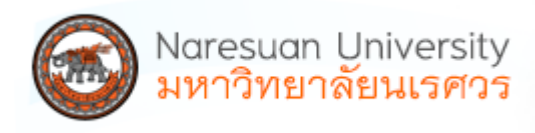

6. สำหรับการตั้งค่าใหม่สามารถเลือก Join Other Network... แล้วตั้งชื่อดังนี้

| Network Name: | eduroam         |
|---------------|-----------------|
| Security:     | WPA2 Enterprise |

| Find and join a Wi-Fi network.<br>Enter the name and security type of the network you want to join. |                                                                  |  |  |  |
|----------------------------------------------------------------------------------------------------|------------------------------------------------------------------|--|--|--|
| Network Name:                                                                                       | eduroam                                                          |  |  |  |
| Security:                                                                                           | WPA2 Enterprise                                                  |  |  |  |
| Mode:                                                                                               | Automatic                                                        |  |  |  |
| Username:                                                                                           | sarunruda@nu.ac.th                                               |  |  |  |
| Password:                                                                                           | •••••                                                            |  |  |  |
|                                                                                                    | <ul> <li>Show password</li> <li>Remember this network</li> </ul> |  |  |  |
| ? Show Networks                                                                                     | Cancel Join                                                      |  |  |  |

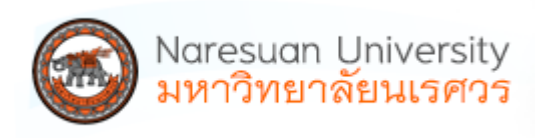